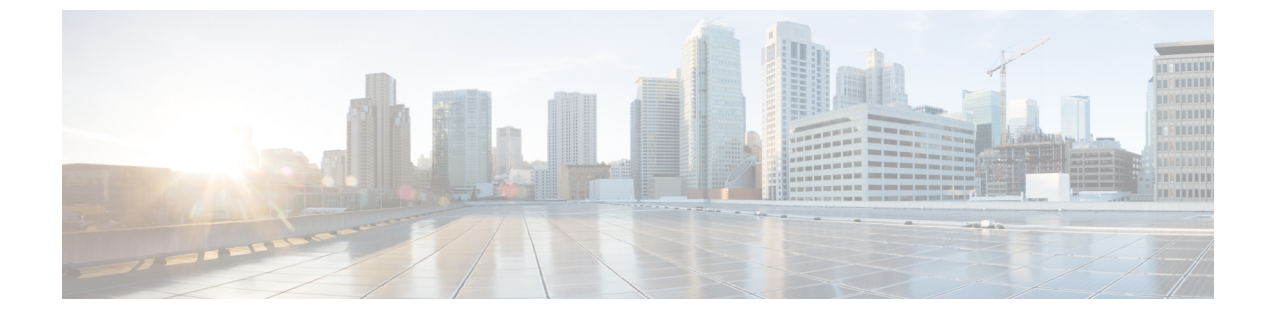

# ストレージ

- •ストレージアレイ (1ページ)
- •ストレージ SMI-S プロバイダー (3 ページ)

## ストレージ アレイ

このタブには、ストレージアレイに関する情報が表示されます。

次の表では、[SAN] > [ストレージ(Storage )] > [ストレージアレイ(Storage Arrays)] に表示されるフィールドについて説明します。

| フィールド       | 説明                                                                                                    |
|-------------|----------------------------------------------------------------------------------------------------|
| storageName | ストレージ名を指定します。                                                                                                    |
|             | [storageName] をクリックして、[ストレージエンクロー<br>ジャ(Storage Enclosure)] の詳細を表示します。表示<br>されるタブの詳細については、「storageName エンクロー<br>ジャ (1ページ)」を参照してください。       |
| WWN         | スイッチの World Wide Name (WWN) を指定します。<br>ファブリック検出によって検出されたストレージアレイ<br>の PWWN のみが表示されます。ただし、ストレージア<br>レイには、ここで指定されているよりも多くのポートが<br>ある場合があります。 |

### storageName エンクロージャ

[storageName] アイテムをクリックして、各ストレージアレイに関する詳細情報を表示します。

ストレージアレイの詳細は、検出されたアレイのタイプと、プロバイダーがSMI-S標準に準拠 しているかどうかによって異なります。アレイをクリックして、概要タブから始まるインベン トリページ、およびアレイのタイプに基づいた他のコンテキスト固有のタブを読み込みしま す。 以下のドキュメントには、追加の関連情報が記載されています。

• 概要

この表は、プロバイダーに関する情報を提供します。ストレージアレイのシリアル番号、 ストレージタイプ、およびアレイ内の物理ディスクの数も表示されます。

・コンポーネント

このタブには、ストレージ内のすべてのコンポーネントが一覧表示されます。

コンポーネントの名前をクリックして、合計ストレージ容量、使用状況の詳細、および物 理ディスクの詳細を表示します。

・プール

このタブには、すべてのプール、そのステータス、およびRaw容量が一覧表示されます。 [プール名(POOL Name)]をクリックして、プールの詳細を表示します。

• LUN

このタブには、ストレージアレイ内のすべてのLUNが一覧表示されます。各LUNのLUN ID、WWN、ステータス、および容量の詳細を提供します。[LUN 名(LUN Name)]をク リックして、各LUN の詳細を表示します。[LUN の詳細(LUN Detail)]ビューで[ホスト LUN アクセス(Host LUN Access)]情報を表示することもできます。

ホストLUNアクセステーブルのホストポートPWWN、ホストインターフェイス、ゾーニ ング、およびストレージインターフェイスの値は、このLUNにアクセスするホストが NDFCで検出されたファブリックの一部である場合にのみ表示されます。

・ホスト

このタブには、選択したストレージ内のすべてのホストが一覧表示されます。これは、ス トレージアレイ内の各ホストのホスト名、ノードWWN、およびWWNの詳細を提供しま す。[ホスト名(Host Name)]をクリックして、ホストに関する詳細を表示します。[ホス トの詳細(Host Detail)]ビュー内の[LUN]タブと[ポート(Ports)]タブで、関連する詳 細を表示できます。

LUN タブ>ホスト LUN アクセス テーブルのホストインターフェイス、ゾーン分割、お よびストレージインターフェイスの値は、この LUN にアクセスするホストが NDFC で検 出されたファブリックの一部である場合にのみ表示されます。

ホストポートテーブルのファブリックとホストインターフェイスの値は、ホストポート WWN が NDFC で検出されたファブリックの一部である場合にのみ表示されます。

・プロセッサ

このタブには、すべてのプロセッサとそのステータスが一覧表示されます。各プロセッサ のアダプタの数も表示されます。詳細を表示するには、[プロセッサ名(Processor Name)] をクリックします。

・ポート

このタブには、ストレージアレイ内のすべてのポートが一覧表示されます。ポートの詳細 を表示するには、ポート名をクリックします。

ホストLUN アクセステーブルのホストインターフェイス、ゾーン分割、およびストレー ジインターフェイスの値は、LUN ID 列の LUN にアクセスするホストが NDFC で検出さ れたファブリックの一部である場合にのみ表示されます。

## ストレージ SMI-S プロバイダー

このタブには、SMI-S プロバイダーの情報が表示されます。

次の表では、[SAN] > [ストレージ(Storage )] > [ストレージ SMIS プロバイダー(Storage SMIS Provider)] に表示されるフィールドについて説明します。

| フィールド         | 説明                                                                                                    |
|---------------|----------------------------------------------------------------------------------------------------|
| ベンダー          | ベンダーを指定します。<br>Cisco NDFC は、次のベンダーをサポートして<br>います。<br>・EMC<br>・NetApp<br>・IBM<br>・HDS<br>・PureStorage<br>・HP<br>・その他 |
| プロバイダーの URL   | SMI-S プロバイダーの URL を指定します。                                                                                           |
| 名前空間          | 名前空間を指定します。                                                                                                    |
| 相互運用名前空間      | 相互運用名前空間を指定します。                                                                                                    |
| [ポート (Port) ] | ポートを指定します。                                                                                                    |
| ステータス         | ステータスを指定します。                                                                                                    |
| セキュア          | 安全な接続かどうかを指定します。                                                                                                    |
| 検出ステータス       | 検出ステータスを指定します。                                                                                                    |
| 最終更新時刻        | 最後に更新された日時を示します。                                                                                                    |

| 次の表で、             | $SAN > [Z \vdash U - S)$ | ン(Storage)]> | [ストレージ SN | MIS プロバイダー | (Storage SMIS |
|-------------------|--------------------------|--------------|-----------|------------|---------------|
| <b>Provider</b> ) | ]で表示される[ <b>ア</b>        | クション(Actio   | ns)] メニュー | ドロップダウンリ   | ストのアクショ       |
| ン項目につ             | ついて説明します。                |              |           |            |               |

| アクション項目    | 説明                                                                                                    |
|------------|----------------------------------------------------------------------------------------------------|
| プロバイダの追加   | SMI-S プロバイダーを追加します。手順につ<br>いては、「SMI-S プロバイダーの追加(4<br>ページ).                                                              |
| プロバイダの編集   | テーブルからプロバイダーを選択し、[プロバ<br>イダーの編集(Edit Provider)] を選択してプ<br>ロバイダー情報を更新します。                                                |
| プロバイダーの削除  | テーブルからプロバイダーを選択し、[ <b>プロバ<br/>イダーの削除(Delete Provider)]</b> を選択して<br>プロバイダーを削除します。                                       |
| プロバイダーの再検出 | テーブルからプロバイダーを選択し、[プロバ<br>イダーの再検出(Rediscover Provider)]を選<br>択して変更をスキャンします。これにより、<br>通常の定期的なポーリング以外で検出サイク<br>ルがトリガーされます。 |
| プロバイダーの消去  | テーブルからプロバイダーを選択し、[プロバ<br>イダーの消去 (Purge Provider)]を選択して<br>プロバイダー情報を消去します。これにより、<br>存在しなくなった要素が検出から削除されま<br>す。           |

### SMI-S プロバイダーの追加

Cisco Nexusダッシュボード ファブリック コントローラ Web UI から SMI-S プロバイダーを追加するには、次の手順を実行します。

#### 手順

ステップ1 [SAN]>[ストレージ (Storage)]>[ストレージ SMIS プロバイダー (Storage SMIS Provider)] を選択します。

[ストレージ SMIS プロバイダー(Storage SMIS Provider)] タブが表示されます。

**ステップ2** [アクション(Actions)] メニューのドロップダウンリストをクリックし、[プロバイダーの追加(Add Provier)] をクリックします。

[SMI-Sの追加(Add SMI-S)] ウィンドウが表示されます。

ステップ3 ドロップダウンを使用して [ベンダー (Vendor)]を選択します。

サポートされているすべてのベンダーがドロップダウンリストに表示されます。ドロップダウンの [その他 (Other)]のベンダーオプションを使用して、「ベストエフォート」ハンドラーを通じて、より多くの SMI-S ストレージベンダーが検出されます。

- (注) SMI-S ストレージ検出用のデータソースを追加する前に、少なくとも1つの有効な Nexusダッシュボードファブリック コントローラ ライセンスをプロビジョニングす る必要があります。
- ステップ4 SMI-S サーバーの IP、ユーザー名、およびパスワードを指定します。
- ステップ5 名前空間と相互運用名前空間を指定します。
- ステップ6 デフォルトでは、ポート番号は事前に入力されています。

[セキュア (Secure)] チェックボックスをオンにすると、デフォルトのセキュアポート番号が 入力されます。

EMC でセキュアモードを使用する場合、デフォルト設定は相互認証です。詳細については、 トラストストアへの SSL 証明書の追加に関する EMC のドキュメントを参照してください。ま た、*Security\_Settings.xml* 構成ファイルで SSLClientAuthentication 値を *None* に設定し、ECOM サービスを再起動することもできます。

ステップ7 [Add] をクリックします。

ログイン情報が検証され、ログイン情報が有効な場合はストレージの検出が開始されます。ロ グイン情報チェックに失敗した場合は、有効なログイン情報を入力するように求められます。 SMI-S プロバイダーの追加

I